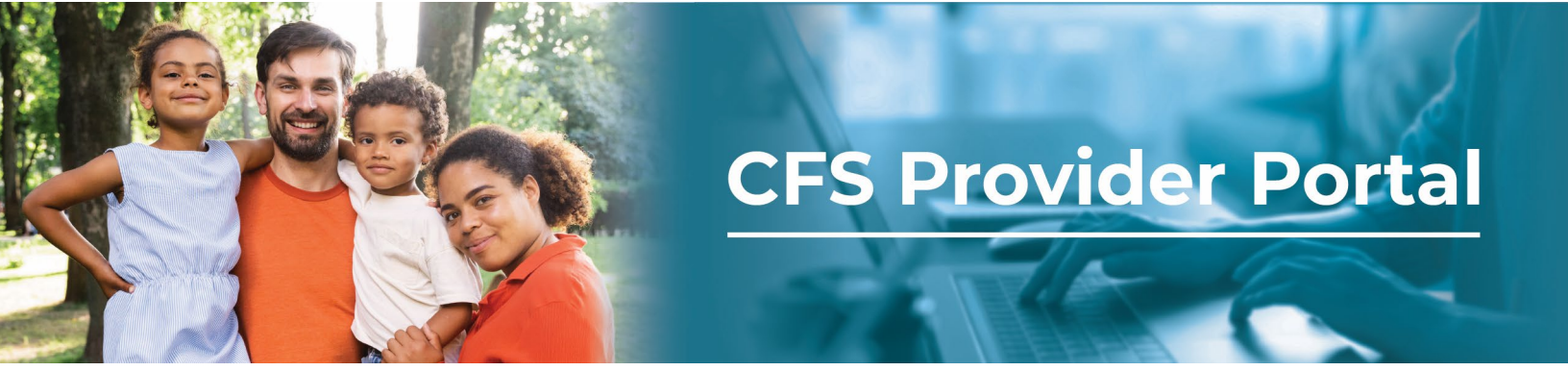

## **How to View Payment Information/EOPs**

The **Explanations of Payments (EOP)** *page* contains payments that have been generated for your organization. If you have multiple organizations, you can switch organizations by using the Selected Organizations drop-down menu.

| Step # | Description                                                                                                    |  |  |  |  |
|--------|----------------------------------------------------------------------------------------------------|--|--|--|--|
| 1.     | Click on the Payment Information (EOPs) tile on your Dashboard.                                                                                                    |  |  |  |  |
|        | Welcome<br>Welcome to the DHHS Provider Protal. This portal grants you access to Claim, Payment and Authorization information. You can also view details about you organization including managing notifications when new information arrives. |  |  |  |  |
|        | Claims     Payment Information (EOPs)     Authorizations       Image: Claims     Image: Claims     Image: Claims                                                                                                    |  |  |  |  |
|        | Your Organization(s)     Reports     Help       Image: Construction (s)     Image: Construction (s)     Image: Construction (s)                                                                                                    |  |  |  |  |
| 2.     | The <b>Payment Information (EOPs)</b> page displays. To sort the results, use the <b>Selected</b><br><b>Organization</b> drop-down menu to choose a specific organization.                                                                     |  |  |  |  |
|        | <b>Note:</b> The default view is ' <b>All</b> ' which displays authorizations for all the organizations that you manage.                                                                                                    |  |  |  |  |
|        | Payment Information (EOPs)                                                                                                    |  |  |  |  |

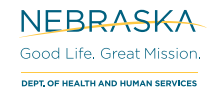

| Payment #                                |                                                                | $\uparrow$                                                                                                    |                                                       |              |
|------------------------------------------|----------------------------------------------------------------|----------------------------------------------------------------------------------------------------|-------------------------------------------------------|--------------|
| 93500001                                 | $\downarrow_Z^A$ Sort A to Z                                   |                                                                                                    |                                                       |              |
| 33300001                                 | $\downarrow_A^Z$ Sort Z to A                                   |                                                                                                    |                                                       |              |
| 935050001                                | √ Clear Filter                                                 |                                                                                                    |                                                       |              |
| 936250001                                | Text Filters                                                   | >                                                                                                    |                                                       |              |
| 936250002                                | Şearch                                                         | Q                                                                                                    |                                                       |              |
| 936250003                                | Select All                                                     | ^                                                                                                    |                                                       |              |
|                                          | 935000001                                                      |                                                                                                    |                                                       |              |
|                                          | 935050001                                                      |                                                                                                    |                                                       |              |
|                                          | 026250001                                                      |                                                                                                    |                                                       |              |
|                                          | 936230001                                                      |                                                                                                    |                                                       |              |
|                                          | 036250002                                                      | ~                                                                                                    |                                                       |              |
| Click on <b>View</b>                     | EOP to generate and                                            | Cancel<br>download a PDF                                                                                                 | containing the details o                              | f the select |
| bayment.                                 |                                                                |                                                                                                    | olumn                                                 |              |
| payment.                                 |                                                                | Urag a column header here to group its co                                                                                |                                                       |              |
| Jayment.                                 | V Payment Type                                                 | Urag a column header here to group its co                                                                                |                                                       |              |
| Issued Date                              | √ Payment Type Warrant                                         | Ding a column header here to group its co                                                                                |                                                       |              |
| Insued Date 11/9/2020                    | Payment Type     Warrant     ACH Payment                       | Ung a column Mader here to group no co           V           Payment #           935000001           935050001           |                                                       |              |
| Issued Date 1/9/2020 1/21/2020 1/21/2020 | Payment Type       Warrant       ACH Payment       ACH Payment | Ung a column Mader here to group in c co           Payment #           935000001           935050001           936250003 | ✓ Amount       \$90.00       \$50.00       \$1,080.00 |              |

| 5. | This is a sample of a PDF generated when you click on <b>View EOP</b>                                                                                                    |
|----|----------------------------------------------------------------------------------------------------|
|    | Department of Health & Human Services<br>DHHS<br>N E B R A S K A<br>Peter Ricketts, Governor                                                                                                    |
|    | EXPLANATION OF PAYMENTS                                                                                                    |
|    | PAYEE: ISSUE DATE:<br>MADDIES ANGELS 01/08/2020                                                                                                    |
|    | OWNER: WARRANT # (DIRECT DEPOSIT/EFT #):<br>MADDIES ANGELS 935000001                                                                                                    |
|    | PAYMENT AMOUNT:<br>\$90.00                                                                                                    |
|    | A. ORIGINAL CLAIMS PROCESSED                                                                                                    |
|    | CLAIM #: PROVIDER: Line Approved Amount:<br>94332078 MADDIES ANGELS (72236421) 90.00                                                                                                    |
|    | Line         Vr         Costomer Name:         Dates of Service         Srv Auth         Srv Cd:         Service:           0001         0001         ANIMAL, SPIRIT         12-01-2019         25312658         3015         EMERGENCY SHELTER CENTER                     |
|    | Freq:         Units:         Rate:         Total Chrg:         Red Amount         Cust Oblg:         FICA:         Bck/(p Wh:         Prev Pd Amt:           DY         1.00         90.000         90.00         0.00         0.00         0.00         0.00         0.00 |
|    | PAYMENT RECONCILIATION                                                                                                    |
|    | Total Payments of Original and Adjusted Claims \$90.00                                                                                                    |
|    | Total Collections Applied to Overpayments \$0.00<br>Total Payment to Provider \$90.00                                                                                                    |
|    |                                                                                                    |
|    |                                                                                                    |
|    |                                                                                                    |
|    |                                                                                                    |
|    |                                                                                                    |